## P&SS Assessment Plan Guide Reporting on Measures not Used

There are multiple instances where data might not be collected for every assessment measure every year. If it is the only measure for an outcome that was not assessed that year, then the outcome and its associated measure are simply not included in the assessment plan. However, when it is an outcome with multiple measures, and data was not collected for all measures, there is not an option to exclude the measure only.

This guide provides details for how to report on an outcome with multiple measures where data is not collected for every measure every year. The scenario provide can also be applied for when data was supposed to be collected but was not or is not available at the time the assessment report is due.

: Below is an example of an outcome with two measures as it would appear in

P&SS

|                  | <ul> <li>A Second State of the second second se</li></ul> | Students and balance to populate and a state of the state of the state |
|------------------|----------------------------------------------------------------------------------------------------|----------------------------------------------------------------------------------------------------|
| Without a balant |                                                                                                    | Mensure Details                                                                                                    |

Figure 2: Options for measures associated with an outcome.

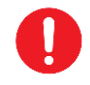

When data is not collected for a particular measure, a statement should be included in the "Analysis" box of the Findings section of the Measure's page. (See Figure 4.) This statement should include information as to why data was not collected that year and when it will be collected again.

For the scenario above, 2023-24 assessment data was not collected for the measure "Writing Departmental Goals" as it is only collected in odd numbered years.

To report this, click on the ADD RESULTS button under the measure. (See Figure 3.) This will take you to the "Measure" page for this measure.

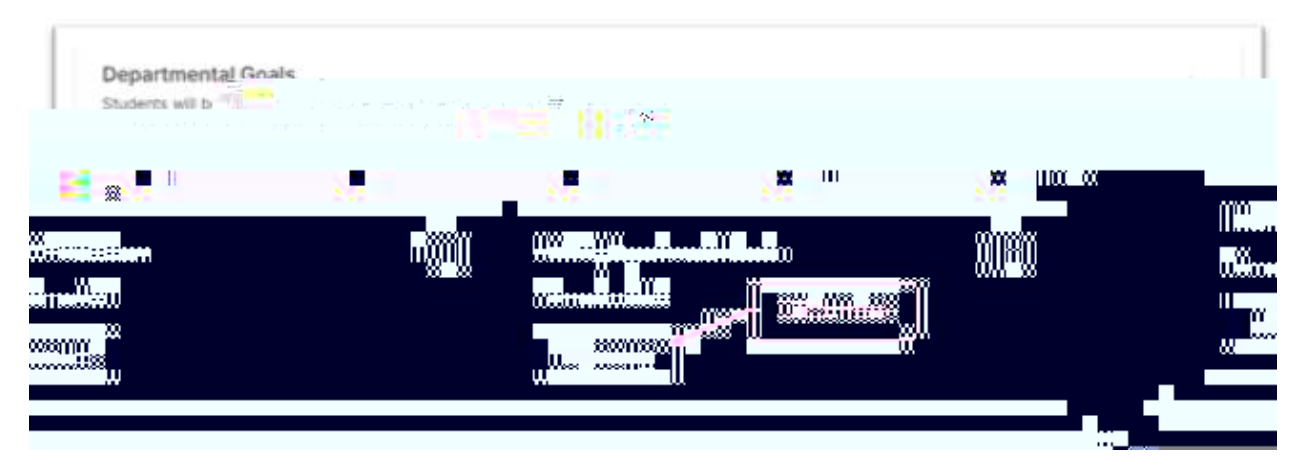

Figure 3: Accessing the "Measure" page for a specific measure.

Scroll down to the Findings section. In the "Analysis" box add a statement as to why the data was not collected and when it will be collected next. For this example, that statement might be:

| Dermeitchenreic                                                                          | Contractors |                          |
|------------------------------------------------------------------------------------------|-------------|--------------------------|
| nis mielėvire iš optiecies in oppi Tuiribergo ackobinis, years ano iš schedulėjo to se o | Enter text  | energia das la           |
|                                                                                          |             | Water and The UK DATE IN |

" Assessment data for this measure is collected in odd number years and will be will be collected during the 2024-25 academic year."

Figure 4: Example of entering a statement about why data was not collected.

Leave the Measure Status as "Select Measure Status" as it was neither Met or Not Met.

Click on the ADD NEW ACTION button to add the appropriate action. A list of possible actions will appear on the righthand side of the screen. Scroll down and select Maintain Assessment Strategy. (See Figure 5.)

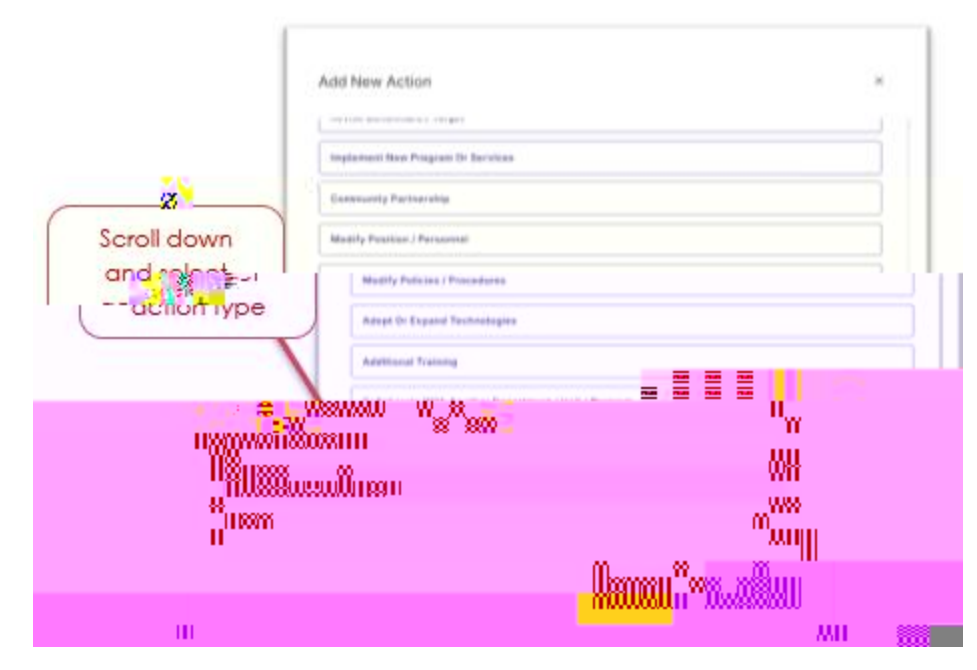

Figure 5: Select action type "Maintain Assessment Strategy."

When you select an Action Type, a new window will open where you are